# บทที่ 6 การแบ่ง Partition และ Format ฮาร์ดดิสก์

## การแบ่งพาร์ติชั่น (Partition)

การแบ่งพาร์ติชั่น หมายถึงการแบ่งพื้นที่ของฮาร์ดดิส (HardDisk) ก็เป็นไดร์ฟ (Drive) ต่าง ๆ ตั้งแต่ C ไปได้เรื่อย ๆ ตามจำนวนเนื้อที่ของฮาร์ดดิสก์ที่มีอยู่เพื่อจัดสรรพื้นที่เก็บข้อมูลให้ได้คุ้มค่าและ มากที่สุด

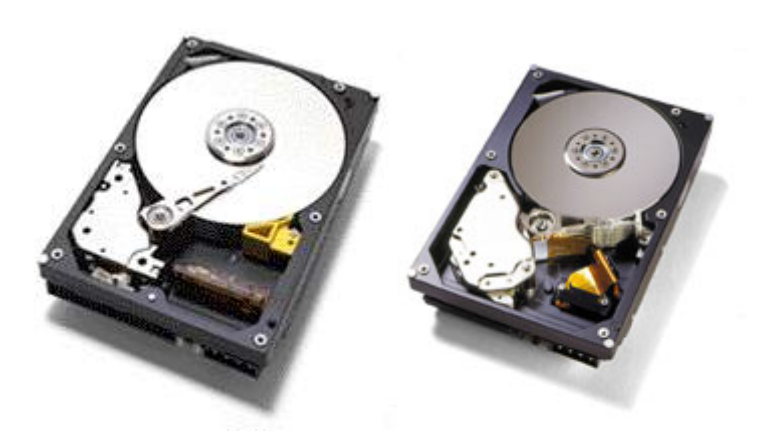

การทำให้ฮาร์ดดิสก์เปลี่ยนสถานะจากของใหม่ๆ ที่เพิ่งผลิตจากโรงงานมาเป็นฮาร์ดดิสก์ที่มีการ ติดตั้ง DOS หรือ Windows9x จะต้องผ่าน 3 ขั้นตอน คือ การทำ Format ทางกายภาพ (Physical Formatting) การสร้างพาร์ติชั้น (Partitioning) และการ Format ทางลอจิคอล (Logical Formatting) เพื่อ ทำความเข้าใจว่าแต่ละขั้นตอนทำงานอย่างไร เราลองมาดูสรุปเกี่ยวกับการทำงานของฮาร์ดดิสก์ดังนี้

การทำให้ฮาร์ดดิสก์เปลี่ยนสถานะจากของใหม่ๆ ที่เพิ่งผลิตจากโรงงานมาเป็นฮาร์ดดิสก์ที่มีการ ดิดตั้ง DOS หรือ Windows9x จะต้องผ่าน 3 ขั้นตอน คือ การทำ Format ทางกายภาพ (Physical Formatting) การสร้างพาร์ติชั่น (Partitioning) และการ Format ทางลอจิคอล (Logical Formatting) เพื่อ ทำความเข้าใจว่าแต่ละขั้นตอนทำงานอย่างไร เราลองมาดูสรุปเกี่ยวกับการทำงานของฮาร์ดดิสก์ดังนี้ ฮาร์ดดิสก์ (Hard Disk) คือ อุปกรณ์กลไกที่ประกอบด้วยแผ่นจาน (โลหะกลมขนาดเล็กใช้สำหรับบรรจุ แม่เหล็กบนด้านทั้งสอง) ซ้อนๆกัน มีแกนหมุน และมีหัวอ่าน/เขียน ข้อมูล ทำหน้าอ่านและเขียนข้อมูล จากแผ่นจาน หัวอ่านและเขียนจะเป็นตัวทำให้ประจุแม่เหล็กถูกเก็บลงบนจาน (กลายเป็นบิตต่างๆ) เมื่อ คุณสั่งให้โปรแกรมอ่านไฟล์จากดิสก์ แผ่นจานจะหมุนไปรอบๆแกน แล้วหัวอ่านจะเลื่อนกลับไปกลับมา จนกระทั่งเจอบิตที่ต้องการ จากนั้นซอฟต์แวร์ในฮาร์ดดิสก์และตัวควบคุมฮาร์ดดิสก์ (Hard Disk Controller) จะอ่านข้อมูลในบิตนั้นลงไปใน Ram และเมื่อคุณทำการบันทึกข้อมูล คอมพิวเตอร์จะส่งชุด

ของบิตไปยังฮาร์ดดิสก์ และบันทึกด้วยหัวเขียนกลายเป็นประจุแม่เหล็กบนฮาร์ดดิสก์

กลับมาเรื่องคอมพิวเตอร์กันต่อ ฮาร์ดดิสก์ของคุณจะยังใช้การไม่ได้จนกว่าจะผ่านขั้นตอนการ Format และการทำพาร์ติชั่น ขั้นแรก คือการ Format ทางกายภาพ หรือ Low-Level Format ส่วนใหญ่ ผู้ผลิตจะทำมาให้แล้ว (สำหรับไดรว์รุ่นเก่า ๆหรือไดรว์แบบ SCSI นั้น จะมียูทิลิตี้ไรการทำ Low-Level Format ส่วน IDE จะไม่มียูทิลิตี้ดังกล่าว) การทำ Low-Level Format เป็นการกำหนดโครงสร้าง ฮาร์ดดิสก์ให้เป็นแทร็ก (Track), เซ็กเตอร์ (Sector), และไซลินเดอร์ (Cylinder) คุณจะคุ้นเคยกับคำ เหล่านี้ถ้าคุณเป็นคนชอบติดตั้งฮาร์ดดิสก์

แทร็กมีลักษณะเหมือนร่องบนแผ่นเสียง แต่แทร็กแต่ละวงจรจะแยกจากกัน ไม่ได้เป็นวงต่อๆกัน เหมือนอย่างบนแผ่นเสียง แทร็กจะถูกแบ่งออกเป็นส่วนๆเรียกว่าเซ็กเตอร์ แต่ละเซ็กเตอร์สามารถเก็บ ข้อมูลได้มากมาย แต่ละแผ่นจานจะมีแทร็กและเซ็กเตอร์เป็นของตัวเอง แต่ละไซลินเดอร์ก็คือ กลุ่มแทร็ก ที่สัมพันธ์กัน ซึ่งก็คือแทร็กที่มีระยะห่างจากแกนหมุนเท่าๆกันนั่นเอง เราลองมานึกถึงภาพไซลินเดอร์ กัน สมมุติว่ามีแพนเค้กวางซ้อนกันอยู่ และมีแก้วน้ำจำนวนหนึ่ง ซึ่งแต่ละแก้วมีเส้นผ่าศูนย์กลางไม่ เท่ากัน กดแก้วแต่ละใบตรงกลางของกองแพนเค้ก ทำอย่างนี้จนครบทุกแก้ว แพนแค้กจะถูกแบ่ง ออกเป็นวงๆตลอดทั้งกอง นั่นคือลักษณะของไซลินเดอร์

หลังจากทำการ Format ทางกายภาพแล้ว ฮาร์ดดิสก์จะถูกแบ่งออกเป็นส่วนๆ เรียกว่า "พาร์ติชั่น" แต่ ละพาร์ติชั่นคือการแบ่งกลุ่มไซลินเดอร์ที่อยู่ติดๆกัน และในระบบปฏิบัติการบางตัว เช่น Linux คุณ สามารถระบุได้ว่าจะให้ไซลินเดอร์ไหนอยู่พาร์ติชั่นใด จุดประสงค์ของการทำพาร์ตอชันก็เพื่อช่วยแบ่ง ส่วนฮาร์ดดิสก์ และทำให้สามารถ run ระบบปฏิบัติการได้หลายๆระบบบนเครื่องเดียว ซึ่งแต่ละ ระบบปฏิบัติการจะสามารถทำงานได้ดีที่สุดกับระบบไฟล์ของตน แต่ละพาร์ติชั่นจะมีระบบไฟลีได้เพียง อย่างเดียวเท่านั้น และในระบบไฟล์ก็จำเป็นต้องมีหลายพาร์ติชั่นเพื่อลดการสูญเปล่าของเนื้อที่ ซึ่งเราจะ ได้กล่าวถึงเรื่องนี้ในลำดับต่อไป

แม้ว่าเราจะทำการแบ่งพาร์ติชั่นแล้ว แต่ละฮาร์ดดิสก์ของคุณก็จะยังไม่สามารถใช้งานได้ และจะ ทำให้แต่ละพาร์ติชั่นสามารถเก็บข้อมูลได้ คุณจะต้องทำการ Format ทางลอจิคอลเสียก่อน ขณะที่การ Format ทางกายภาพ คือการกำหนดโครงสร้างให้กับฮาร์ดดิสก์ของคุณ การ Format ทางลอจิคอลจะ เป็นการแลกเปลี่ยนข้อมูลกับระบบปฏิบัติการ โดยระบบปฏิบัติการจะกำหนดโครงสร้างทางลอจิคอล หรือระบบไฟล์ให้แก่ดิสก์ เมื่อคุณใช้คำสั่ง Format บน DOS หรือเลือกเมนู Format ใน Windows Explorer นั่นหมายถึงคุณกำลังเริ่มต้นทำการ Format ทางลอจิคอลให้กับแผ่นดิกส์หรือฮาร์ดดิสก์ของ คุณ

การ Format ทางลอจิคอล ก็คือ การใส่ระบบไฟล์ลงบนดิสก์ ระบบปฏิบัติการจะเป็นตัวกำหนด ว่าระบบไฟล์แบบไหนที่จะใส่ลงบนดิสก์ของคุณ คุณไม่สามารถเลือกเองได้ ระบบไฟล์โดยทั่ว ๆไปสำหรับ เครื่องที่ใช้ x86 ได้แก่

- FAT (File Allocation Table) เป็นระบบไฟล์มาตราฐานสำหรับ DOS และ Windows และด้วย การที่ FAT เป็นที่นิยมใช้อย่างกว้างขวาง จึงสามารถใช้ร่วมกับระบบปฏิบัติการอื่น เช่น Linux , OS/2 และระบบปฏิบัติการอื่นๆอีกด้วย - VFAT (Virtual File Allocation Table) เป็นระบบไฟล์ FAT เวอร์ชันที่มีลักษณะเป็น Protected Mode ซึ่งจะถูกใช้โดย Windows 9x ระบบไฟล์นี้จะคล้ายๆกับ FAT ต่างกันตรงที่สามารรับ ชื่อไฟล์ยาวๆได้

- NTFS (NT Files System) เป็นระบบไฟล์ที่ถูกออกแบบมาเพื่อใช้กับ Windows NT โดยเฉพาะ แม้ว่าคุณจะสามารถติดตั้ง Windows NT ในระบบไฟล์ FAT ได้ แต่ว่า NTFS จะให้ ประสิทธิภาพที่ดีกว่าในด้านระบบความปลอดภัยในการเข้าถึงไฟล์มากกว่า และเสียเนื้อที่น้อยกว่า

- HPFS (High Performance File System) เป็นระบบไฟล์ที่ออกแบบมาเพื่อใช้กับ OS/2 ซึ่ง HPFS ก็เหมือนกับ NTFS ที่จะมีระบบรักษาความปลอดภัยที่ดี , มีความเชื่อถือได้ของข้อมูล มี ประสิทธิภาพและความเร็วสูงกว่า FAT

- FAT32 (32-bit File Allocation System) ระบบไฟล์แบบนี้จะอยู่ใน Windows95 OSR2 ใน เวอร์ชันที่มีการติดตั้งจากผู้ผลิต และ Windows98 , FAT32 จัดข้อจำกัดของ FAT หลายประการออกไป แต่ระบบไฟล์นี้จะไม่สามารถใช้กับระบบปฏิบัติการอื่นนอกจาก Windows95 OSR2 , Windows98 หลังจากทำการ Format ทางลอจิคอลแล้วพาร์ตอชันจะถูกเรียกว่า Volume และจะดีมากหากคุณทำการ ตั้งชื่อให้กับพาร์ติชั่นซึ่งสามารถทำได้โดยผ่านทางคำสั่ง LABEL บน DOS หรือใช้ Windows Explorer การตั้งชื่อจะทำให้จำได้ง่ายขึ้นเวลาคุณใช้ซอฟท์แวร์ อย่างเช่น FDISK ซึ่งจะลดความผิดพลาดในการลบ ไฟล์ผิดพาร์ติชัน

## จุดประสงค์ในการแบ่งพาร์ติชั่น

- 1. เพื่อทำให้ฮาร์ดดิสก์สามารถ Boot ด้วยตัวเองได้ เรียกว่า การ Set Active Partition
- 2. เพิ่มจำนวนไดร์ฟให้มากขึ้น เพื่อต้องการเก็บข้อมูลที่สำคัญไว้เป็นสัดส่วน
- 3. ลดขนาดของฮาร์ดดิสก์ให้เล็กลง เพื่อนำฮาร์ดดิสก์ที่มีขนาดใหญ่ไปใช้กับเครื่องรุ่นเก่าได้

#### ความหมายของแฟต (FAT)

Cluster หรือ Sector ของฮาร์ดดิสก์ที่ใช้บันทึกข้อมูลแบ่งได้เป็น 2 ขนาดคือ

1.ขนาด FAT 16 (File Allocation Table) มีความเร็วในการทำงาน 16 bit จะเป็นการแบ่ง ฮาร์ดดิสก์ขนาดความจุตั้งแต่ 16 เม็กกะไบต์จนถึง 2.1 กิกะไบต์ และต้องใช้ DOS 6.22 , WIN 95 ใน การแบ่งพาร์ติชั้น

2.ขนาด FAT 32 (File Allocation Table) มีความเร็วในการทำงาน 32 bit จะเป็นการแบ่ง ฮาร์ดดิสก์ขนาดความจุตั้งแต่ 512 เม็กกะไบต์ขึ้นไปและต้องใช้ WIN 95 OSR 2 , WIN 98 ในการแบ่ง พาร์ติชั่น

| ขนาดราร์ดดิสก์   | FAT 16           | FAT 32           |  |
|------------------|------------------|------------------|--|
|                  | ขนาด KB/ Cluster | ขนาด KB/ Cluster |  |
| 16 - 127 MB      | 2                | มองไม่เห็น       |  |
| 128 - 225 MB     | 4                | มองไม่เห็น       |  |
| 226 - 511 MB     | 8                | มองไม่เห็น       |  |
| 512 - 1,023 MB   | 16               | 4                |  |
| 1,024 - 2,048 MB | 32               | 4                |  |
| 2,049 MB - 8 GB  | มองไม่เห็น       | 4                |  |
| 8 - 16 GB        | มองไม่เห็น       | 8                |  |

## ตารางเปรียบเทียบขนาดพาร์ติชั่น

## ส่วนของพาร์ติชั่นที่จะต้องสร้าง

- 1. Primary Partition
- 2. Extend Partition
- 3. Logical Partition

Primary Partition คือไดร์ฟแรกที่สร้างขึ้นมาสำหรับ Boot เครื่องและทำงานหลัก

Extend Partition คือส่วนขยาย หมายถึงเมื่อสร้าง Primary แล้ว ก็ให้สร้าง Extend เป็นพื้นที่เตรียม แบ่งเป็นไดร์ฟย่อย

Logical Partition คือส่วนที่แบ่งจาก Extend สามารถแบ่งได้ D - Z แล้วแต่ความต้องการ ตัวอย่างเช่น

100% = 100 MB 20% เป็น Primary 80% เป็น Extend

| C<br>Primary<br>20 MB. | Extend<br>80 MB. | Logical  |
|------------------------|------------------|----------|
|                        |                  | D 20 MB. |
|                        |                  | E 20 MB. |
|                        |                  | F 20 MB. |
|                        |                  | G 20 MB. |

หลังจากนั้นจึงเอา 80% มาแบ่งเป็น Logical โดยแบ่งได้ตั้งแต่ไดร์ฟละ1 เปอร์เซ็นต์ขึ้นไปแต่ถ้า จะสร้างเพียง 2 ไดร์ฟคือไดร์ฟ C และไดร์ฟ D ส่วนที่เป็น Extend ทั้งหมด ก็จะถูกเลือกเป็น Logical คือ ไดร์ฟ D อนึ่งถ้าจะสร้างเพียงไดร์ฟเดียวคือไดร์ฟ C ก็ไม่ต้องแบ่งอะไรทั้งสิ้น ส่วนที่เป็น Extend และ Logical ก็ไม่ต้องสร้างเพียงเลือกการสร้างเป็น Primary ทั้งหมดในการสร้างครั้งแรก แล้วก็ Set Active พาร์ดิชั่นเท่านั้น ก็ออกไป Format แล้วลงโปรแกรมได้เลย

#### รูปแบบการแบ่ง

หลังจากที่ใช้คำสั่ง FDISKแล้ว จะมีรายการให้เลือก 4 รายการคือ

- 1. Create Partition การสร้าง Partition
- 2. Active Partition ทำให้ฮาร์ดดิสก์ Boot ด้วยตัวเองได้)
- 3. Delete Partition การลบ Partition
- 4. Display Partition การตรวจสอบจำนวนไดร์ฟที่สร้างแล้ว

#### <u>หมายเหตุ</u>

ในการต่อฮาร์ดดิสก์มากกว่า 2 ตัวขึ้นไปเมื่อใช้คำสั่ง FDISK จะมีรายการที่ 5 เพิ่มมาอีก โดย รายการที่ 5 นี้ให้ทำการเลือกการแบ่งว่าจะแบ่งพาร์ติชั่นของฮาร์ดดิสก์ตัวไหน

| MS MS     | S-DOS Pro        | mpt - FDIS     | ιK       |               |           |       | _ 🗆 × |
|-----------|------------------|----------------|----------|---------------|-----------|-------|-------|
| Aut       | to 💌             |                |          | 1 6 8         | A         |       |       |
|           |                  |                | Chang    | ge Current A  | ixed Disk | Drive |       |
| Disk<br>1 | Drv              | Mbytes<br>3079 | Free     | Usage<br>198% |           |       |       |
| 2         | с:               | 3079<br>6150   |          | 108%          |           |       |       |
| 3         | D:               | 6150<br>4887   | 8        | 108%          |           |       |       |
| 4         | Ε:               | 4879<br>528    |          | 106%          |           |       |       |
|           | F:               | 520            |          |               |           |       |       |
|           |                  |                |          |               |           |       |       |
|           |                  |                |          |               |           |       |       |
|           |                  |                |          |               |           |       |       |
| (1        | HBute =          | 1048576        | butes)   |               |           |       |       |
| Ent       | ter Fixed        | 1 Disk Dı      | rive Nur | nber (1-4).   |           | [4]   |       |
| Pre       | ess <b>Esc</b> t | to return      | n to FDI | ISK Options   |           |       |       |
| •         |                  |                |          |               |           |       | •     |

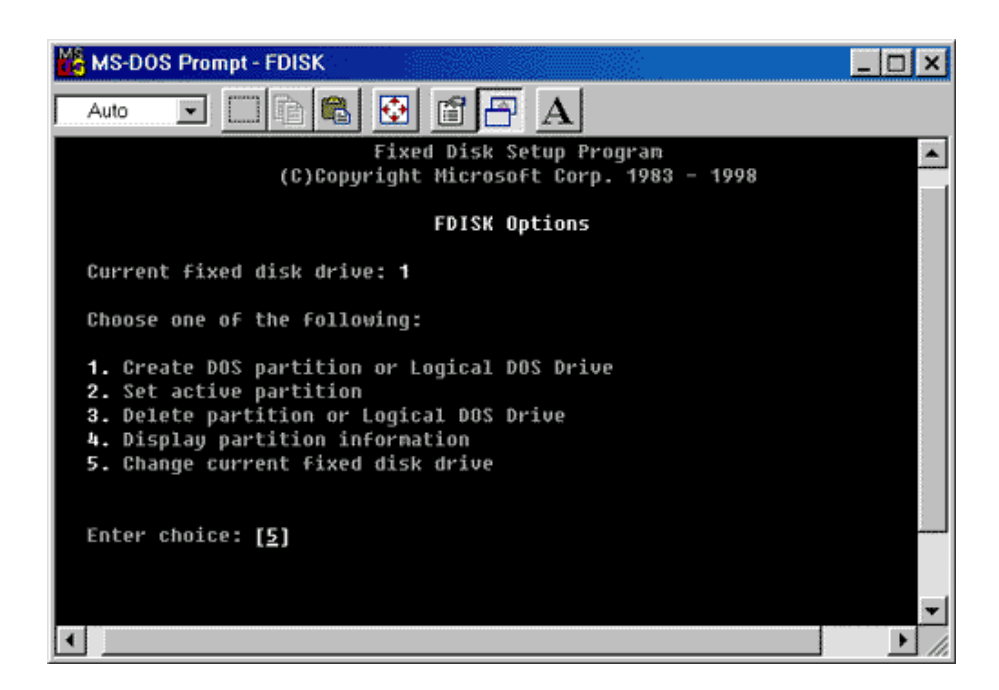

# โปรแกรมที่ใช้แบ่งพาร์ติชั่น

1. โปรแกรม FDISK ซึ่งอยู่ในแผ่นที่ 1 ของ DOS 6.22 , แผ่นSTARTUP 95 และ STARTUP 98

2. โปรแกรม Partition Magic ที่ติดตั้งบนวินโดวส์ใช้แบ่งบนวินโดวส์และยังสามารถทำใส่ แผ่น Diskette นำมาใช้บน DOS ได้ด้วย และที่พิเศษคือแบ่งแล้วข้อมูลไม่เสียหาย

 โปรแกรม MAXTOR ซึ่งติดมากับฮาร์ดดิสก์ยี่ห้อ MAXTOR ก็สามารถแบ่งพาร์ติชั่นได้ แต่ MAXTOR จะใช้ได้กับฮาร์ดดิสก์บางยี่ห้อบางขนาดเท่านั้น

# ขั้นตอนการสร้างพาร์ติชั่น

1. ให้ใส่แผ่นดอสในไดร์ฟ A แล้ว Boot เครื่องจะพบเครื่องหมายA:\>

2. ให้พิมพ์คำสั่ง FDISK แล้วกด Enter

## ตัวอย่าง A:\>FDISK

จะพบหน้าต่างซึ่งเป็นรายการหลักของโปรแกรม FDISK ดังนี้

- 1. Create Primary Partition การสร้างไดร์ฟที่จะใช้เป็นงานหลักในการ Boot เครื่อง
- 2. Set Active Partition การกำหนดให้ไดร์ฟที่สร้างพาร์ติชั่นแล้วสามารถ Boot ได้
- 3. Delete Partition การลบพาร์ติชั่นที่ไม่ต้องการ
- 4. Display Partition การตรวจสอบพาร์ติชั่นที่สร้างแล้วว่าถูกต้องหรือไม่

ให้เลือกหัวข้อการสร้างคือหมายเลข 1 แล้วกด Enter หลังจากนั้นจะพบรายการย่อยของหัวข้อที่ 1 อีก ข้อดังนี้

- 1. Create Primary Partition การสร้างใดร์ฟ C เพื่อทำงานหลัก
- 2. Create Extend Partition การกำหนดเนื้อที่ของดิสก์ที่เหลือจากการสร้างไดร์ฟ C แล้ว
- 3. Create Logical Partition การนำส่วนที่เหลือดังกล่าวมาแบ่งเป็นไดร์ฟย่อย

ให้เลือกข้อที่ 1 คือการสร้าง Primary ก่อน แล้วกด Enter

หลังจากนั้นเครื่องจะถามว่า จะเลือกทั้งหมดฮาร์ดดิสก์เป็นพาร์ติชั่นเดียวหรือไม่ (Y/N) ถ้ากด Y ก็ หมายถึงจะเอาตามนั้นแล้วเครื่องจะจัดการสร้างให้ แต่ถ้ากด N หมายถึง เราจะแบ่งเอง ในที่นี้ก็ให้กด N แล้วกด Enter เพราะเราจะแบ่งเอง

## \*\*\* ข้อสังเกต \*\*\*

ถ้าใช้แผ่นSTARTUP 98 Boot เครื่อง แล้วพิมพ์คำสั่ง FDISK จะปรากฏ Y 2 ครั้งคือ

Y ครั้งแรก จะเป็นการถามว่าจะใช้เนื้อฮาร์ดดิสก์ขนาดใหญ่สุดหรือไม่ ให้กด Y แล้วกด Enter

| 📸 MS-DOS Prompt - FDISK 👘 👘 🔀                                                                                                    |
|----------------------------------------------------------------------------------------------------|
|                                                                                                    |
|                                                                                                    |
|                                                                                                    |
| Your computer has a disk larger than 512 MB. This version of Windows                                                                                |
| use of disk space on large drives, and allowing disks over 2 GB to be                                                                               |
| formatted as a single drive.                                                                                                    |
| IMPORTANT: IF you enable large disk support and create any new drives or disk, you will not be able to access the new drive(s) using other operate  |
| systems, including some versions of Windows 95 and Windows NT, as well a earlier versions of Windows and MS-DOS. In addition, disk utilities that   |
| were not designed explicitly for the FAT32 file system will not be able<br>to work with this disk. If you need to access this disk with other opera |
| systems or older disk utilities, do not enable large drive support.                                                                                 |
| Do you wish to enable large disk support (Y/N)? [Y]                                                                                                 |
|                                                                                                    |
| ★ ▶ //.                                                                                                    |

Y ครั้งที่ 2 จะถามว่าจะใช้เนื้อที่ทั้งหมดเป็นไดร์ฟ C หรือไม่ ให้กด N แล้วกด Enter

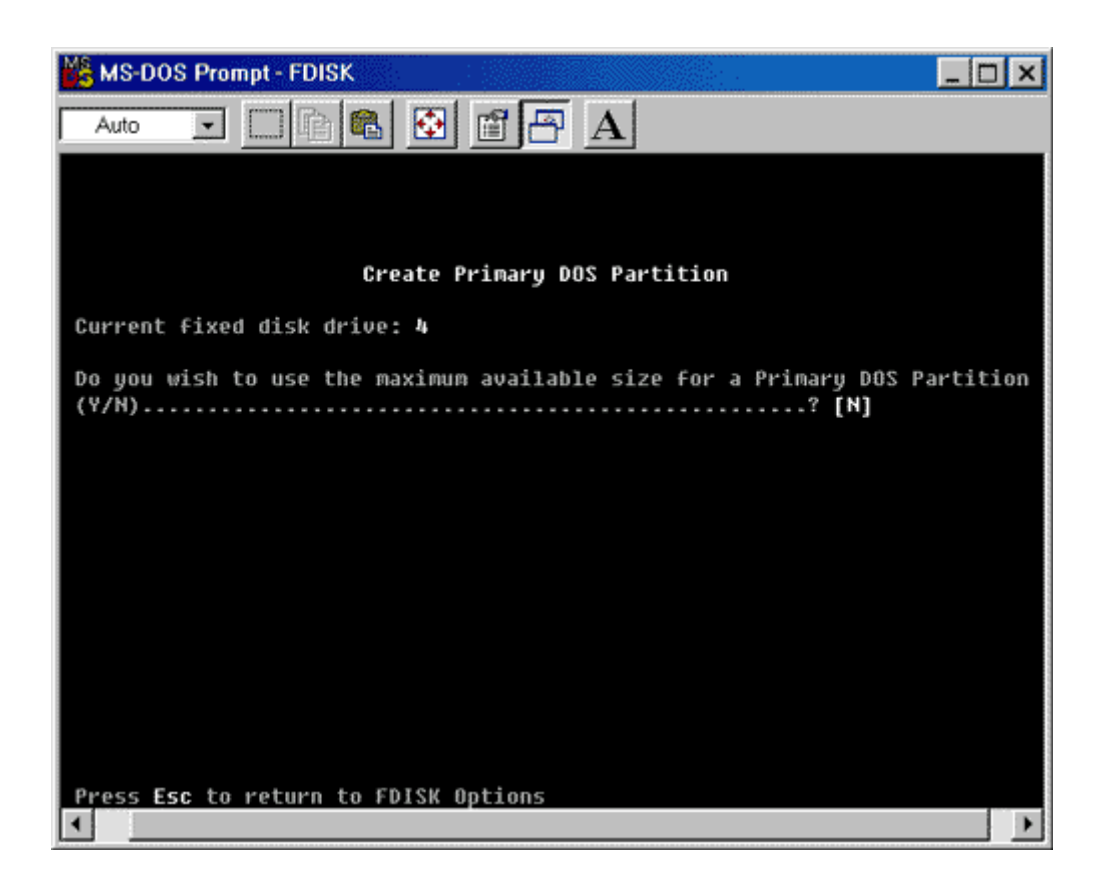

หลังจากนั้นจะปรากฏหมายเลขบอกจำนวนเนื้อที่ของฮาร์ดดิสก์และเปอร์เซ็นต์ 100% ถ้า ประสงค์ทำเป็นไดร์ฟ C เพียงไดร์ฟเดียวก็กด Enter ไปเลย แล้วกลับไปรายการหลัก Set Active Partition ออกจากโปรแกรม FDISK Format ฮาร์ดดิสก์ก็ลงโปรแกรมได้เลย แต่ในกรณีที่จะแบ่งเป็นไดร์ฟอื่นอีกก็ให้พิมพ์ระบุตัวเลขที่จะทำเป็นไดร์ฟ C ในช่องเลขบอกจำนวนจะ พิมพ์เป็นเปอร์เซ็นต์หรือจะพิมพ์เป็นจำนวนเม็กกะไบต์ก็ได้ถ้าเป็นจำนวนเม็กกะไบต์ก็ไม่ต้องพิมพ์ % ในที่นี้สมมติว่าฮาร์ดดิสก์ 520 MB จะเป็นไดร์ฟ C เพียง 50 เปอร์เซ็นต์ ให้พิมพ์ 50% ในช่องจำนวน เลขของฮาร์ดดิสก์ดังนี้ (520) (50%) โดยพิมพ์ทับเลข 520 เลยแล้วกด Enter หลังจากนั้นจะได้ไดร์ฟ C มา ให้กดปุ่ม ESC เพื่อกลับไปรายการหลัก

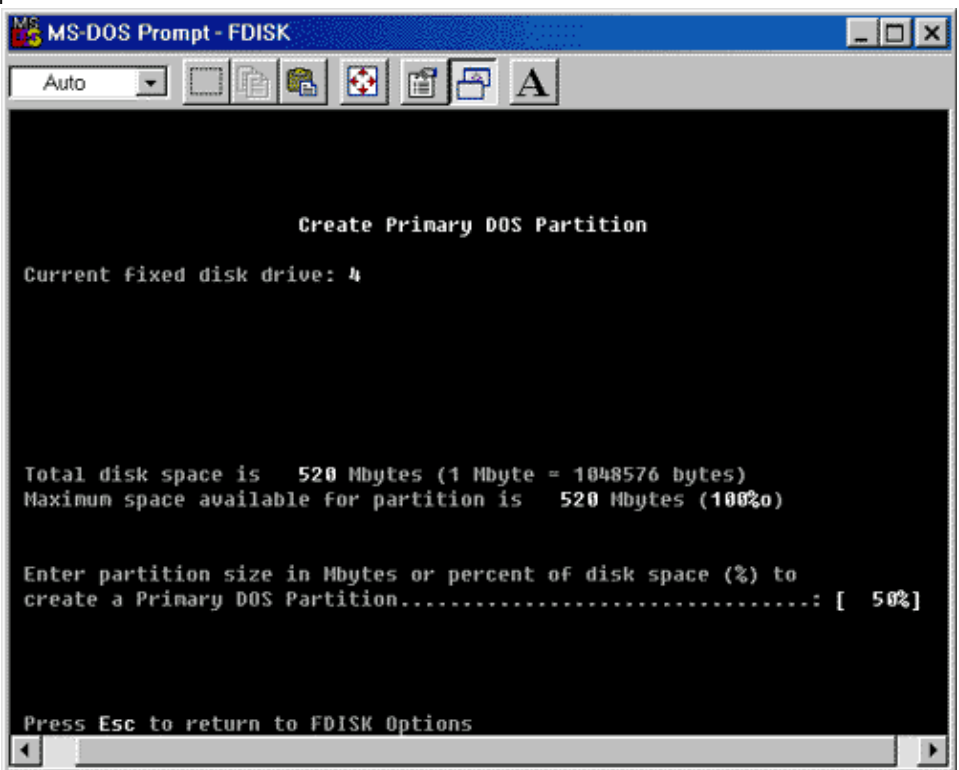

| 💑 MS-DOS Prompt - FDISK                                                                    | ı × |
|--------------------------------------------------------------------------------------------|-----|
| Auto 💽 🖻 🛍 🔂 🛍 🔄 🗛                                                                         |     |
|                                                                                            |     |
|                                                                                            |     |
| Create Primary DOS Partition                                                               |     |
| Current fixed disk drive: 4                                                                |     |
| Partition Status Type Volume Label Mbytes System Usage<br>F:1 PRI DOS 260 UNKNOWN 50%<br>0 |     |
|                                                                                            |     |
|                                                                                            |     |
|                                                                                            |     |
| Primary DOS Partition created, drive letters changed or added                              |     |
| Bross Fro to continuo                                                                      |     |
|                                                                                            | •   |

- 1. Create Primary Partition
- 2. Set Active Partition
- 3. Delete Partition
- 4. Display Partition

ต่อไปให้กดเลข 1 แล้วกด Enter เพื่อเลือกรายการสร้างอีกครั้งแล้วจะปรากฏรายการย่อยของ หัวข้อการสร้างดังนี้

- 1. Create Primary Partition
- 2. Create Extend Partition
- 3. Create Logical Partition

ให้กดเลข 2 แล้ว Enter เพื่อเลือกรายการสร้าง Extend หลังจากนั้นจะปรากฏจำนวนของ Extend ทั้งหมด 50% คือ ส่วนที่เหลือจากการสร้าง Primary นั้นเอง ให้เลือกทั้งหมด โดยปุ่ม Enter เลย ก็เสร็จการสร้าง Extend

| KS-DOS Prompt - FDISK                                                                                                    | _ 🗆 ×        |
|----------------------------------------------------------------------------------------------------|--------------|
| Auto 💽 🖻 🛍 🔂 🖆 🗗 🗛                                                                                                    |              |
|                                                                                                    |              |
|                                                                                                    |              |
| Create Extended DOS Partition                                                                                                    |              |
| Current fixed disk drive: 4                                                                                                    |              |
| Partition Status Type Volume Label Mbytes System Usage<br>F:1 PRI DOS 260 UNKNOWN 50%<br>o                                                    |              |
| Total disk space is <b>520</b> Mbytes (1 Mbyte ≃ 1048576 bytes)<br>Maximum space available for partition is <b>260</b> Mbytes ( <b>50%o</b> ) |              |
| Enter partition size in Mbytes or percent of disk space (%) to create an Extended DOS Partition: [                                            | 26 <u>8]</u> |
| Press <b>Esc</b> to return to FDISK Options                                                                                                   | •            |

| 💑 MS-DOS Prompt - FDISK        |                          |  |  |
|--------------------------------|--------------------------|--|--|
| Auto 🖃 🗔 🖻 💽 🖬 🗗               | P A                      |  |  |
|                                |                          |  |  |
|                                |                          |  |  |
|                                |                          |  |  |
| Create Extended DOS Partition  |                          |  |  |
| Current fixed disk drive: 4    |                          |  |  |
| Partition Status Type Volume L | abel Mbytes System Usage |  |  |
| F:1 PRIDOS                     | 268 UNKNOWN 58%          |  |  |
| 2 EXT DOS                      | 268 UNKNOWN 58%          |  |  |
| 0                              |                          |  |  |
|                                |                          |  |  |
|                                |                          |  |  |
|                                |                          |  |  |
|                                |                          |  |  |
|                                |                          |  |  |
|                                |                          |  |  |
| Eutended DOS Portition evented |                          |  |  |
| Extended Dus Partition Greated |                          |  |  |
|                                |                          |  |  |
| Press Esc to continue_         |                          |  |  |
|                                |                          |  |  |

ต่อไปเตรียมการสร้าง Logical โดยกดปุ่ม ESC 1 ครั้งหลังจากนั้นจะปรากฏข้อความว่า No Logical Drive Partition หมายถึงว่าขณะนี้ยังไม่มีไดร์ฟอื่นนอกจาก C จะสร้างไดร์ฟอื่นอีกหรือไม่ ถ้าจะ ทำทั้งหมดเป็นไดร์ฟ D ก็กด Enter ไปเลย ส่วนที่เหลือทั้งหมดก็จะเป็นไดร์ฟ D แต่ในที่นี้ให้ฝึกแบ่ง หลาย ๆ ไดร์ฟให้พิมพ์จำนวนเลขที่จะสร้างเป็น Logical คือ D, E, F, G แล้วแต่ความต้องการ โดยจะ พิมพ์เป็นจำนวนเมกกะไบต์ หรือ % ก็ได้ที่เหลือสุดท้ายถ้าจะพอแล้วก็ให้กด Enter เลยเพียงเท่านี้เราก็ จะได้ไดร์ฟมาเป็นจำนวนที่เราต้องการ

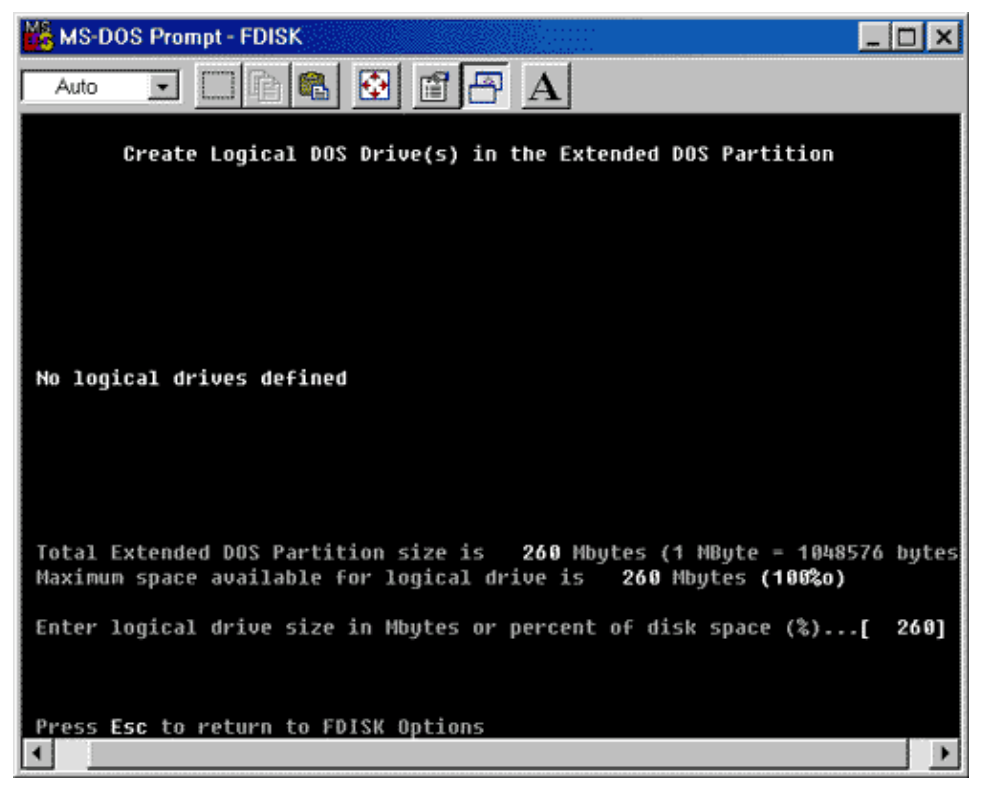

เมื่อเสร็จสิ้นการแบ่งไดร์ฟย่อยแล้ว ให้กดปุ่ม ESC 2 ครั้ง เพื่อกลับไปรายการหลักดังนี้

- 1. Create Primary Partition
- 2. Set Active Partition
- 3. Delete Partition
- 4. Display Partition

ต่อไปให้ทำการเซ็ต Active Partition เพื่อกำหนดให้ไดร์ฟที่จะทำงานเป็นหลักโดยเลือกหัวข้อที่ 2 แล้ว กด Enter หลังจากนั้นเครื่องจะถามว่าจะเอาไดร์ฟใดเป็นไดร์ฟทำงานหลัก ให้พิมพ์เลข 1 ในวงเล็บ (1) แล้วกด Enter หมายถึงไดร์ฟ C นั้นเอง หลังจากนั้นจะมีอักษร A ปรากฏใต้คำว่า STATUS หมายถึง การระบุให้ไดร์ฟทำงานเสร็จสิ้นแล้ว ก็ให้กดปุ่ม ECS 3 ครั้งออกจากโปรแกรม FDISK ไป Format ลงใน โปรแกรมได้เลย

ขั้นตอนการลบ Partition

ถ้ามีข้อมูลสำคัญให้ Copy ข้อมูลไว้ก่อน เพราะการลบพาร์ติชั่นข้อมูลจะถูกลบทั้งหมดหลังจากนั้นจึงทำ การลบตามขั้นตอนนี้

- 1. Create Primary Partition
- 2. Set Active Partition
- 3. Delete Partition
- 4. Display Partition

เมื่ออยู่ที่รายการหลักให้เลือกหัวข้อที่ 3 แล้วกด Enter หลังจากนั้นจะปรากฏหัวข้อย่อยของข้อที่ 3 ดังนี้ อีก 4 ข้อดังนี้

- 1. Delete Primary
- 2. Delete Extend
- 3. Delete Logical
- 4. Delete Non DOS

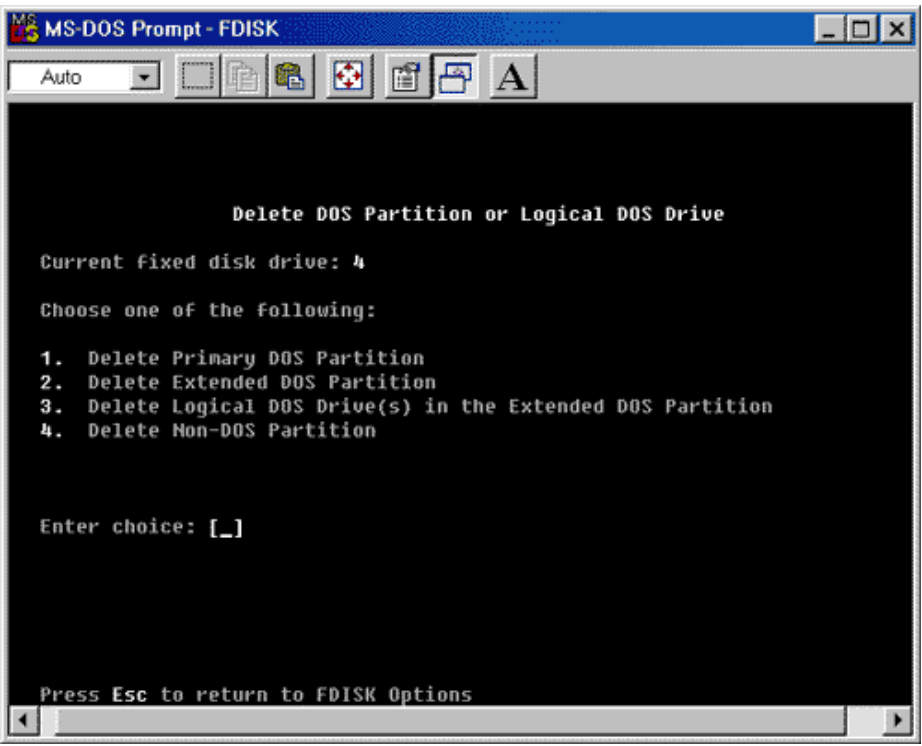

ให้เลือกเลข 3 แล้วกด Enter คือลบ Logical ก่อนหลังจากนั้นจะปรากฏวงเล็บพร้อมทั้งแสง Cursor กระพริบอยู่ให้พิมพ์ชื่อไดร์ฟที่จะลบในช่องวงเล็บเช่น (D) แล้ว Enter เครื่องจะถามว่ามีชื่อไดร์ฟหรือไม่ ถ้ามีให้พิมพ์ชื่อไดร์ฟถ้าไม่มีให้กด Enter เลย แล้วกด Y กด Enter ลบไปเรื่อย ๆ จนหมดทุกไดร์ฟ หลังจากนั้นกด ESC กลับมาที่รายการหลักอีกครั้งดังนี้

- 1. Create Primary Partition
- 2. Set Active Partition
- 3. Delete Partition
- 4. Display Partition

ให้เลือกหัวข้อที่ 3 แล้วกด Enter หลังจากนั้นจะปรากฏหัวข้อย่อยของข้อที่ 3 ดังนี้อีก 4 ข้ออีกครั้ง

- 1. Delete Primary
- 2. Delete Extend
- 3. Delete Logical
- 4. Delete Non DOS

ให้เลือกเลข 2 แล้วกด Enter คือลบ Extend หลังจากนั้นจะปรากฏวงเล็บพร้อมทั้งแสง Cursor กระพริบ

อยู่ ให้กด Y แล้ว Enter

หลังจากนั้นกด ESC กลับมาที่รายการหลักอีกครั้งดังนี้

- 1. Create Primary Partition
- 2. Set Active Partition
- 3. Delete Partition
- 4. Display Partition

ให้เลือกหัวข้อที่ 3 แล้วกด Enter หลังจากนั้นจะปรากฏหัวข้อย่อยของข้อที่ 3 ดังนี้อีก 4 ข้ออีกครั้ง

- 1. Delete Primary
- 2. Delete Extend
- 3. Delete Logical
- 4. Delete Non DOS

ให้เลือกเลข 1 แล้วกด Enter คือลบ Primary หลังจากนั้นจะปรากฏวงเล็บพร้อมทั้งแสง Cursor กระพริบอยู่ ให้กด Y แล้ว Enter

| K MS-DOS Prompt - FDISK                                                                                                    | _ 🗆 ×         |
|----------------------------------------------------------------------------------------------------|---------------|
|                                                                                                    |               |
|                                                                                                    |               |
|                                                                                                    |               |
| Delete Primary DOS Partition                                                                                                    |               |
| Current fixed disk drive: 4                                                                                                    |               |
| Partition Status Type Volume Label Mbytes System W<br>F: 1 PRI DOS SCII_2 520 FAT16<br>0                                                                                     | lsage<br>106% |
| Total disk space is <b>520</b> Mbytes (1 Mbyte = 1048576 bytes)                                                                                                    |               |
| WARNING: Data in the deleted Primary DOS Partition will be lo<br>What primary partition do you want to delete? [1]<br>Enter Volume Label? [SCII_2<br>Are you sure (Y/N)? [Y] | )             |
| Press Esc to return to FDISK Options                                                                                                    | •             |

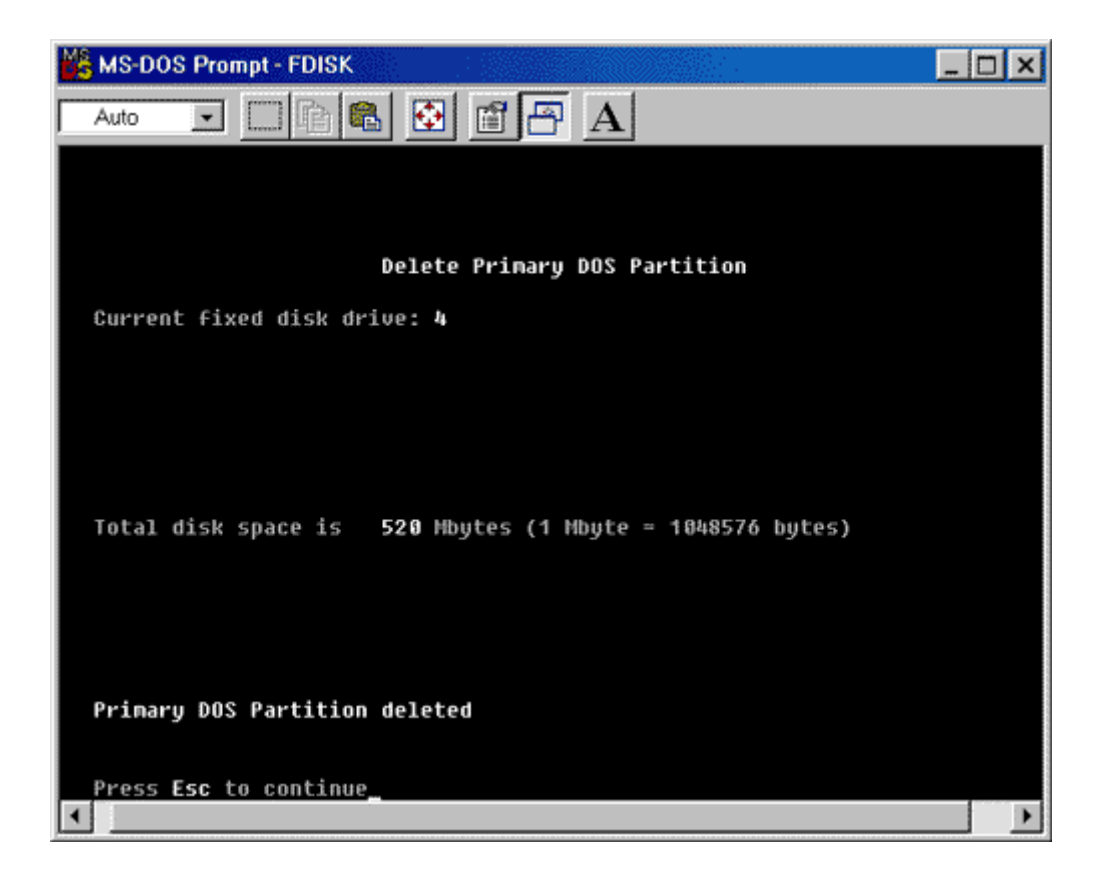

## ลำดับการลบ

- 1. ให้ทำการลบ Logical ให้หมดก่อน โดยลบทีละไดร์ฟ
- ให้ลบ Extend
- 3. ให้ลบ Primaryเป็นลำดับสุดท้าย

## หมายเหตุ

ข้อที่ 4 มีไว้สำหรับลบไดร์ฟที่เครื่องไม่รู้จักคือ NON DOS ถ้าฮาร์ดดิสก์เป็น NON DOS จะไม่สามารถ ทำอะไรกับฮาร์ดดิสก์ได้เลย จะแบ่งพาร์ติชั่น จะ Format จะลบพาร์ติชั่นจะทำอะไรไม่ได้ทั้งสิ้น จะต้อง ลบ NON DOS ออกก่อนจึงทำอย่างอื่นต่อไปได้และการที่จะรู้ฮาร์ดดิสก์เป็น NON DOS เมื่อเข้ารายการ หลักของ FDISK ให้กดเลข 4 แล้วกด Enter ให้สังเกตใต้คำว่า TYPE จะมีคำว่า NON DOS ปรากฏอยู่ การใช้แผ่นสร้าง Partition

ถ้าใช้แผ่น DOS 6.22 สร้าง จะเป็น FAT16

ถ้าใช้แผ่น STARTUP 95 สร้าง จะเป็น FAT16

ถ้าใช้แผ่น STARTUP 98 สร้าง จะเป็น FAT32

## หมายเหตุ

้ถ้าใช้โปรแกรม Partition Magic ในการแบ่ง จะสามารถเลือกได้ว่าจะเก็บข้อมูลเดิมไว้ หรือไม่ เก็บและสามารถเลือก FAT ได้ว่า จะใช้ FAT16 หรือ FAT32 สามารถใช้ Mouseได้ในขณะแบ่งและจะไม่ มีปัญหากับฮาร์ดดิสก์ขนาดใหญ่แต่โปรแกรมนอกจากนี้เมื่อแบ่งแล้วข้อมูลจะสูญหายหมดและมักจะติด ้ปัญหากับฮาร์ดดิสก์ขนาดใหญ่เช่นเห็นจำนวนฮาร์ดดิสก์ไม่ครบบ้าง เป็นต้น ข้อควรระวัง การแบ่งพาร์ติชั่นเกิน 6 ครั้งและ Format ทุกครั้ง ฮาร์ดดิสก์อาจจะเสียหายเพราะจะ เป็นรอยที่เคยแบ่ง แต่ถ้าแบ่งแล้วไม่ Format การเสี่ยงก็น้อยแต่ไม่จำเป็นไม่ควรแบ่งพาร์ติชั้นบ่อยแบ่งเพียงครั้งแรกที่ ประกอบเครื่องเสร็จและลงโปรแกรมก็พอหลังจากนั้นถ้าเครื่องมีปัญหาจะลงโปรแกรมใหม่เพียง Format ฮาร์ดดิสก์อย่างเดียวก็พอ

## การ Format ฮาร์ดดิสก์

หลังการทำ Partition HDD แล้ว จะต้องทำการ Format ฮาร์ดดิสก์ ก่อนที่จะติดตั้ง OS เช่น Windows โดยในการ Format ฮาร์ดดิสก์ สามารถกำหนดการใช้งานระบบ FAT ได้ 2 รูปแบบคือ 1. ระบบ FAT 16 แนะนำให้ใช้แผ่นบูต DOS 6.22 เหมาะสำหรับการลงโปรแกรม Windows 3.11 , 95 , 98 หรือ Windows NT

2. ระบบ FAT 32 แนะนำให้ใช้แผ่น Startup Windows 98 เหมาะสำหรับการลงโปรแกรม Windows 98, Windows 2000, Windows ME

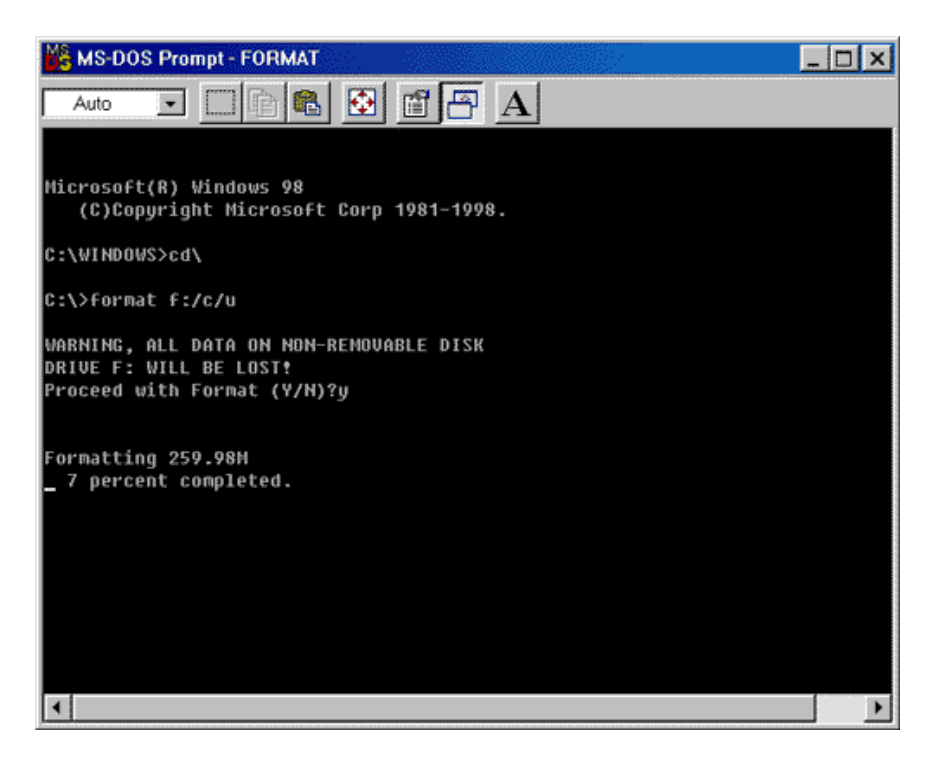

3. การ Format ฮาร์ดดิสก์ ให้พาร์ทิชั่นแรกสามารถบูตเครื่องได้ให้ใช้คำสั่ง

C:\>format C:/s/c/u

คำสั่ง /s หมายถึง ให้ติดตั้ง Sysytem Files เพื่อบูตเครื่องได้

คำสั่ง /c หมายถึง การตรวจสอบฮาร์ดดิสก์แบบ Complete เพื่อหาตำแหน่งเนื้อที่ที่เสียหาย (Bad Sector)

คำสั่ง /u หมายถึง ไม่ต้องการกู้สิ่งใดกลับคืนหลังการ Format แล้ว

การ Format ฮาร์ดดิสก์จะมีการถามยืนยันว่า คุณกำลัง Format ฮาร์ดดิสก์ ข้อมูลจะสูญหาย จะทำต่อ หรือไม่ ตอบ Y เพื่อทำการ Format

4. หลังจาก Format เสร็จสิ้นแล้วให้ใส่ Volume Label (ชื่อฮาร์ดดิสก์ใส่ได้ 11 ตัวอักษร) ถ้าไม่ต้องการ ให้ Enter ผ่านไป หลังจากนั้นสามารถติดตั้ง Windows และ โปรแกรมใช้งาน ตามต้องการต่อไป

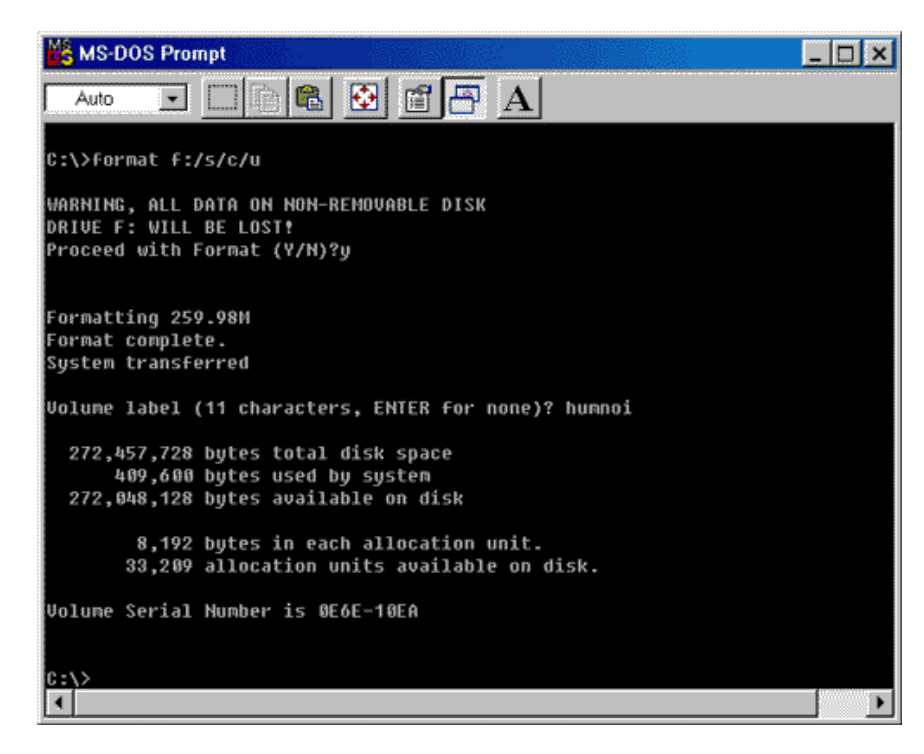

การติดตั้ง Windows หลังจาก Format ฮาร์ดดิสก์ นั้น เริ่มจากการทำให้คอมพิวเตอร์ติดต่อกับ Cd-Rom ได้ โดยการใช้แผ่น Startup Windows 98 Boot แล้วเลือกข้อ 1 หรือ Setup Driver ของ Cd-Rom จากแผ่น Driver ของ Cd-Rom ลงในฮาร์ดดิสก์โดยตรง แล้ว Restart เครื่องใหม่เพื่อลง Windows จากแผ่น CD ติดตั้งของ Windows ต่อไป

# การคำนวณเนื้อที่ความจุของฮาร์ดดิสก์

## สูตรการคำนวณคือ

ความจุฮาร์ดดดิสก์ = จำนวนหัวอ่าน x จำนวนเซ็คเตอร์ในหนึ่งไซลินเดอร์ x จำนวนไบต์ในหนึ่งเซ็ค เตอร์ x จำนวนไซลินเดอร์

ความจุในหนึ่งไซลินเดอร์ = จำนวนหัวอ่าน x จำนวนเซ็คเตอร์ในหนึ่งไซลินเดอร์ x จำนวนไบต์ในหนึ่ง เซ็คเตอร์

## ตัวอย่าง

เช่นฮาร์ดดิสก์ที่มีหัวอ่าน 4 หัว มี 615 ไซลินเดอร์ๆละ 17 เซ็คเตอร์ๆละ 0.5 กิโลไบต์(512 ไบต์) จะได้

ความจุฮาร์ดดิสก์ = 4 x 17 x 0.5 x 615 = 20,910 KB หรือ 20 MB

ความจุในหนึ่งไซลินเดอร์ = 4 x 17 x 0.5 = 34 KB

คราวนี้คุณก็สามารถกำหนดขนาดของความจุของแต่ละพาร์ทิชั่นจากการกำหนดจำนวนไซลินเดอร์ได้ ตัวอย่างเช่น ถ้าให้พาร์ทิชั่นมีจำนวน 200 Cylinders ก็จะมีขนาด 6,800 KB เป็นต้น สำหรับฮาร์ดดิสก์ ของคุณจะมีจำนวนหัวอ่าน, จำนวนไซลินเดอร์, จำนวนเซ็คเตอร์ในหนึ่งไซลินเดอร์ และจำนวนไบต์ใน หนึ่งเซ็คเตอร์เป็นเท่าใด ให้ตรวจสอบจากผู้ขาย หรือเอกสารที่แนบมากับฮาร์ดดิสก์